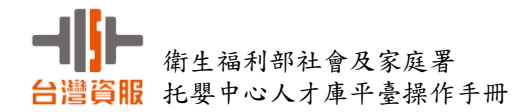

## 衛生福利部社會及家庭署

# 「托嬰中心人才庫平臺」 操作手冊

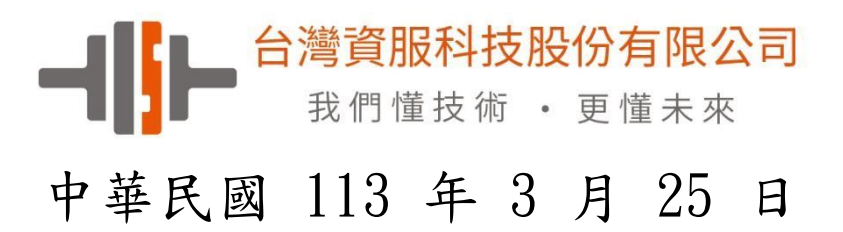

| 制/修訂版次<br>(Version) | 制/修訂日期<br>(Date) | 制/修訂說明<br>(Change Description) | 作者<br>(Author) | 備註<br>(Comment) |
|---------------------|------------------|--------------------------------|----------------|-----------------|
| 1.0                 | 2024/3/25        | 初版                             | 蕭存耀            |                 |
|                     |                  |                                |                |                 |
|                     |                  |                                |                |                 |
|                     |                  |                                |                |                 |
|                     |                  |                                |                |                 |
|                     |                  |                                |                |                 |
|                     |                  |                                |                |                 |
|                     |                  |                                |                |                 |
|                     |                  |                                |                |                 |
|                     |                  |                                |                |                 |

文件制/修訂履歷 (Change History)

|   |     |   |    |    |    |     |    |    |          |     |    |    |     |     |   |   |   |     |    |    |   |   | Ē   | 1  |   | 錄 | -   |    |   |     |    |   |     |     |   |    |   |   |     |   |     |    |   |     |   |     |    |   |
|---|-----|---|----|----|----|-----|----|----|----------|-----|----|----|-----|-----|---|---|---|-----|----|----|---|---|-----|----|---|---|-----|----|---|-----|----|---|-----|-----|---|----|---|---|-----|---|-----|----|---|-----|---|-----|----|---|
|   | 目   | 7 | 錄. | •• | •• | ••  | •• |    | •        | •   | •• | •  | ••• | •   | • |   | • | •   | •  | •• | • | • | •   | •• | • | • | •   | •• | • | •   | •• | • | •   | ••  | • |    | • | • | ••• | • | • • | •  | • |     | • | • • | •• | 3 |
| 壹 | •   | 目 | 的  | •  | •• | ••  | •• | •  | • •      | • • | •• | •  | •   | • • | • | • | • | • • |    | •  | • | • | ••  | •  | • | • | • • | •  | • | • • | •• | • | • • | • • | • | •• | • | • | ••  | • | •   | •• | • | • • | • | •   | •• | 1 |
| 貢 | •   | 登 | 入  | 系  | 統  | ••• | •• | •  | • •      | • • | •• | •  | •   | • • | • | • | • | • • |    | •  | • | • | ••  | •  | • | • | ••  | •  | • | • • | •• | • | • • | ••  | • | •• | • | • | ••  | • | •   | •• | • | ••  | • | •   | •• | 1 |
| - | •   | 系 | 統  | 登  | 入  | 首   | 頁  | 青星 |          | 面   | •• | •  | •   | • • | • | • | • | •   | •• | •  | • | • | ••  | •  | • | • | • • | •  | • | • • | •• | • | •   | ••  | • | •• | • | • | ••  | • | •   | •• | • | ••  | • | •   | •• | 1 |
| - | . ` | 註 | 册  | 會  | 員  | ••  | •• | •  | • •      | • • | •• | •  | •   | • • | • | • | • | • • |    | •  | • | • | ••  | •  | • | • | ••  | •  | • | •   | •• | • | • • | ••  | • | •• | • | • | ••  | • | •   |    | • | ••  | • | •   | •• | 2 |
| Ξ |     | 註 | 册  | 成  | 功  | 登   | 錄  | 줅  |          | 统   | 畫  | ī  | Ó   | • • | • | • | • | •   |    | •  | • | • | ••  | •  | • | • | ••  | •  | • | • • |    | • | • • | • • | • | •• | • | • | ••  | • | •   | •• | • | ••  | • | •   | •• | 2 |
| 四 | •   | 個 | 人  | 資  | 料  | 修   | ·改 |    | Ē        | 面   | •• | •  | •   | • • | • | • | • | •   |    | •  | • | • | ••  | •  | • | • | ••  | •  | • | • • |    | • | • • | ••  | • | •• | • | • | ••  | • | •   | •• | • | ••  | • | •   | •• | 3 |
| 五 |     | 上 | 傳  | 個  | 人  | 照   | .片 | •  | • •      | • • | •• | •  | •   | • • | • | • | • | •   |    | •  | • | • | ••  | •  | • | • | ••  | •  | • | • • |    | • | • • | ••  | • | •• | • | • | ••  | • | •   |    | • | • • | • | •   | •• | 3 |
| 六 | •   | 個 | 人  | 學  | 經  | 歷   | 新  | 埍  | <b>6</b> | 畫   | 面  | 1. | •   | • • | • | • | • | • • |    | •  | • | • |     | •  | • | • | ••  | •  | • | •   |    | • | •   | • • | • | •• | • | • | ••  | • | •   |    | • | • • | • | •   | •• | 4 |
| セ | •   | 新 | 增  | 履  | 歷  | 表   | •• | •  | • •      | • • | •• | •  | •   | • • | • | • | • | • • |    | •  | • | • |     | •  | • | • | ••• | •  | • | • • |    | • | • • |     | • | •• | • | • | ••• | • | •   |    | • | • • | • | •   | •• | 4 |
| 八 | . ` | 修 | 改  | 密  | 碼  | ••  | •• | •  | • •      | • • | •• | •  | •   | • • | • | • | • | • • |    | •  | • | • |     | •  | • | • | ••• | •  | • | •   |    | • | • • |     | • | •• | • | • | ••• | • | •   |    | • | • • | • | •   | •• | 6 |
| 九 | •   | 忘 | 記  | 密  | 碼  | ••• | •• | •  | • •      | • • | •• | •  | •   | • • | • | • | • | •   |    | •  | • | • | ••  | •  | • | • | ••  | •  | • | • • |    | • | • • | ••  | • | •• | • | • | ••  | • | •   |    | • | ••  | • | •   | •• | 6 |
| 參 | . ` | 網 | 站  | 導  | 覽  | . • | •• | •  | • •      | • • | •• | •  | •   | • • | • | • | • | •   |    | •  | • | • | ••  | •  | • | • | ••  | •  | • | • • |    | • | • • | ••  | • | •• | • | • | ••  | • | •   |    | • | • • | • | •   | •• | 6 |
| _ | •   | 首 | 頁  | •  | •• | ••  | •• | •  | • •      | • • | •• | •  | •   | • • | • | • | • | •   |    | •  | • | • | ••• | •  | • | • | • • | •  | • | • • |    | • | • • | ••  | • | •• | • | • | ••  | • | •   |    | • | • • | • | •   |    | 7 |
| - | . • | 最 | 新  | 消  | 息  | ••  | •• | •  | • •      | • • | •• | •  | •   | • • | • | • | • | • • |    | •  | • | • | ••  | •  | • | • | ••  | •  | • | •   |    | • | •   | ••  | • | •• | • | • | ••  | • | •   |    | • | • • | • | •   | •• | 7 |
| Ξ |     | 職 | 缺  | 資  | 訊  |     | •• | •  | • •      | ••  | •• | •  | •   | • • | • | • | • | •   |    | •  | • | • | ••  | •  | • | • | • • | •  | • | • • |    | • | • • | ••  | • | •• | • | • | ••  | • | •   | •• | • | • • | • | •   | •• | 8 |

| ⊣∥⊢  | 衛生福利部社會及家庭署   |
|------|---------------|
| 台灣資服 | 托嬰中心人才庫平臺操作手冊 |

| 四、 | 操作手册         | 8 |
|----|--------------|---|
| 五、 | 資訊安全政策與隱私權公告 | 9 |

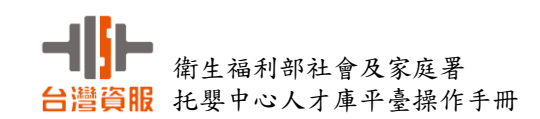

壹、目的

一、托嬰中心人才招募、儲備托育人員並協助媒合、提升托育服務品質之目的,

- 二、網址: https://ncwisweb.sfaa.gov.tw/cwisitpo/
- 三、操作方式: 會員註冊 -> 新增履歷表 -> 職缺資訊(投履歷)
- 四、倘有系統使用相關疑問或建議,請逕洽台灣資服科技股份有限公司,

聯絡電話:04-37020625

貳、登入系統

4

#### 一、系統登入首頁畫面 Concwisweb.sfaa.gov.tw/cwisitp × + \_ 0 → C 😄 ncwisweb.sfaa.gov.tw/cwisitpo/index.jsp ٩ ☆ ٢ I 🛛 😩 社會及家庭署 托嬰中心人才庫平臺 細站導覽 最新消息 職缺資訊 操作手册 全站搜索 Q 112/10/25 托嬰中心人才庫最新消息 最新消息 求職登入 + More ☑ 請輸入帳號 P 8-12位英數字,包含大小寫 職缺資訊 + More 請輸入驗證碼 K E N B 驗證碼 托嬰中心 地區 聘用職稱 C 車際驗調 ◀• 朗讀驗證確 查無資料! 會員註冊 忘記密碼? 登入 快速連結 衛生福利部

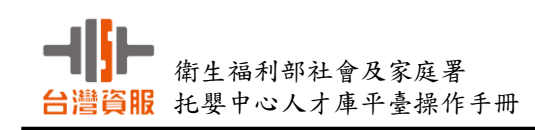

### 二、註冊會員

| ★ > 註冊會員      |                                |                    |        |            |                     |
|---------------|--------------------------------|--------------------|--------|------------|---------------------|
| 註冊會員 *為       | 必填項目                           |                    |        |            |                     |
| *會員帳號 / Email | tinalai@tist.com.tw            |                    | *身分證   | <u> 字號</u> |                     |
|               | ※請填寫正確E-mail,此將作為              | 登入帳號。              |        |            |                     |
| *姓名           | 賴宜君                            |                    | *出生    | 日期         |                     |
|               |                                |                    |        |            | ※請填寫正確填寫,註冊後無法修改。   |
| *密碼           |                                |                    | *密碼    | 確認         | •••••               |
|               | ※長度12~16碼,【特殊符號!@<br>及數字等四種混合】 | @#\$^+=、大寫英文、小寫英文字 | 6母     |            |                     |
| *性別           | ○ 男性 ● 女性                      | ○ 非二元性別            | 備用電子   | 信箱         | tinalai@tist.com.tw |
| *通訊地址         | 臺中市 ~                          | 北區 ~               | [村里] ~ | 太原         | 路1段532號11F          |
| *日間電話         | 04-27020500#1033               |                    | *夜間    | 電話         | 04-27020500#1033    |
|               | ※日間電話、夜間電話、行動電                 | 話請至少填寫一項。          | _      |            |                     |
| *行動電話         |                                |                    |        | 傳真         |                     |
|               |                                |                    | 洋出計画   |            |                     |

### 三、註冊成功登錄系統畫面

| 新書書 托嬰中心人才庫平臺                               | 網站導覽 最新消息 聯 | 缺資訊 操作手冊 全站搜 | <sub>s</sub> Q |
|---------------------------------------------|-------------|--------------|----------------|
|                                             | T           | A            | 2              |
| <b>最新消息</b> 112/10/25 托婴中心人才庫最新消息<br>+ More |             | 報宜君          |                |
| 職缺資訊                                        | + More      | 個人基本資料       |                |
| 地區 托製中心 聘用職稱 查無資料!                          |             | 我的履歷表        |                |

修改密碼
登出

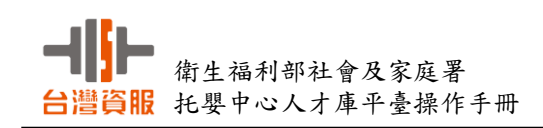

### 四、個人資料修改畫面

| 🏫 〉 個人基本資料                                      |               |        |      |          |               |    |                  |        |     |        |      |  |
|-------------------------------------------------|---------------|--------|------|----------|---------------|----|------------------|--------|-----|--------|------|--|
| 個人基本資                                           | 料             |        |      |          |               |    |                  |        |     |        | 確認修改 |  |
|                                                 | 7             | 官子信    | 箱/帳號 | tinalai( | @tist.com.tw  |    |                  |        |     |        |      |  |
|                                                 | 身             | 分證字號   |      |          |               |    | )                | S.     | 賴宜君 |        |      |  |
|                                                 |               |        | 姓名   | 賴宜君      |               |    |                  | ]      |     |        |      |  |
| e i                                             | D .           |        | 出生日期 | 61/05/2  | 24            |    |                  | )      | 倱   | 1人基本資料 |      |  |
| ※ 檔案格式為 JPG / PNG ,<br>最佳尺寸 200 x 200 <b>性別</b> |               |        |      |          | e <b>④ 女性</b> | 0  | )非二元性別           | 我的履歷表  |     |        |      |  |
|                                                 |               |        |      |          |               |    |                  |        |     |        | 應徵紀錄 |  |
| 通訊地址                                            | 臺中市           | ~      | 北區   | ~        | [村里]          | ~  | 太原路1段532號11F     |        | )   |        | 修改密碼 |  |
| 日間電話                                            | 04-27020500   | 0#103  | 3    |          | 夜間            | 電話 | 04-27020500#1033 |        | )   |        | 登出   |  |
| 行動電話                                            |               |        |      |          | ]             | 傳真 |                  |        | )   |        |      |  |
| 備用電子信箱                                          | tinalai@tist. | .com.t | w    |          | ]             |    |                  |        |     |        |      |  |
|                                                 |               |        |      |          |               |    |                  |        |     |        |      |  |
| 學歷                                              |               |        |      |          |               |    |                  | 新增一筆學歷 |     |        |      |  |

#### 五、上傳個人照片

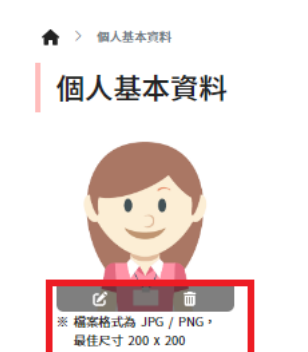

|        | ■■■ 電子信箱 / 帳號    | tinalai@tist.co | m.tw                         |   |                                       |
|--------|------------------|-----------------|------------------------------|---|---------------------------------------|
|        | ♪<br>身分證字號<br>   |                 | 編輯頭像                         | × | ····································· |
|        | 出生日期             | 頭像上傳            |                              | 5 | 個人基本資料                                |
| 5 / PN | iG,<br>性別        | 選擇檔案            | 螢幕攝取畫面 2023-12-18 105834.png |   | 我的履歷表                                 |
|        | ,                | ※ 檔案格式為         | a JPG / PNG,最佳尺寸 200 x 200   | _ | 應徵紀錄                                  |
| 1址     | 臺中市 ~ 北區         |                 | 確定                           |   | 修改密碼                                  |
| 話      | 04-27020500#1033 |                 | 夜間電話 04-27020500#1033        |   | 登出                                    |
| 話 (    | 0911-111111      |                 | 傳真                           |   |                                       |
|        |                  |                 |                              |   |                                       |

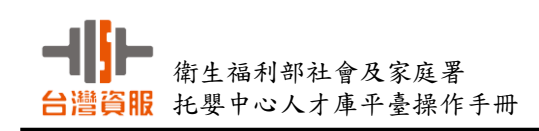

### 六、個人學經歷新增畫面

| 學歷              |              |                 | 新增一筆學歷                     |
|-----------------|--------------|-----------------|----------------------------|
| 學校名稱<br>教育階段    | 朝陽科大<br>大學 ~ | 科系名稱<br>爭(肄)業年度 | 教育心理學系 ■ ■ ■               |
| 經歷              |              |                 | 新增一筆經歷                     |
| 任職機構/單位<br>任職期間 | 台灣資服托嬰中心     | <b>任職職務</b>     | 主営人員         >           節 |
| 相關證書            |              |                 | 新增一筆證書                     |
| 證書種類            | 保母及托育技術士證    |                 | ~                          |
| 證書名稱            | XXXX-XXX     | 認證文號            | 5551120101                 |

### 七、新増履歷表

| 社會設家庭署 托嬰中心人才庫平臺     北國中心人才庫平臺     北國中心人才庫平臺     北國中心人才庫平臺     北國中心人才庫平臺     北國中心人才庫平臺     北國中心人才庫平臺     北國中心人才庫平臺     北國中心人才庫平臺     北國中心人才庫平臺     北國     北國 | 網站導覽 | 最新消息 | 職缺資訊 | 操作手冊                                  | 全站搜索 | ٩ |
|----------------------------------------------------------------------------------------------------|------|------|------|---------------------------------------|------|---|
| <ul> <li>★ 2 我的風歷表</li> <li>我的履歷表</li> <li>尚無資料</li> </ul>                                                                                                    |      | 新増履歴 |      | 賴宜君                                   |      |   |
|                                                                                                    |      |      |      | 個人基本資料<br>我的服産表<br>應微紀錄<br>修改密碼<br>登出 |      |   |

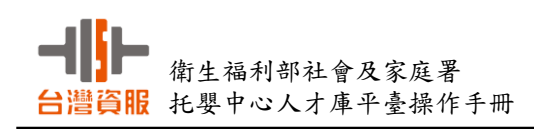

| ♠ 〉 我的履歷表 | > 新埔履歷表  |        |        |
|-----------|----------|--------|--------|
| 新增履歷      | 表        |        | 開放狀態 💶 |
| 履歷內容      |          |        |        |
| 履歷表名稱     | 新增履歷表    |        |        |
| 可任職地區     | [縣市] ~   | [鄉鎮市區] | ~      |
|           |          | E      | 新增更多區域 |
| 可任職職稱     | □ 主管人員   | □ 教保人員 |        |
|           | □ 托育人員   | □ 特約醫師 |        |
|           | 🗆 專任證理人員 | □ 行政人員 |        |
|           | □ 廚工     | □ 其他人員 |        |
| 自傳        |          |        |        |
|           |          |        |        |

\*履歷新增完成後可以選擇是否開放履歷

♠ > 我的履歷表

| 我的履歷表                                                                        | 新塔展歷     | 賴宜君          |
|------------------------------------------------------------------------------|----------|--------------|
| 新增履歷表                                                                        | Q、開放狀態 💽 |              |
| <ul> <li>☆ 主管人員</li> <li>⑦ 臺中市北區</li> <li>③ 最後更新於 112/12/18 11:26</li> </ul> |          | 個人基本資料 我的履歷表 |
| 0                                                                            | ピ 編輯     | 應徵紀錄         |
|                                                                              |          | 修改密碼         |
|                                                                              |          | 登出           |

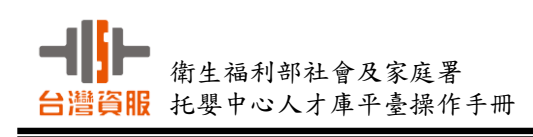

### 八、修改密碼

| ♠ > <sub>修改留碼</sub><br>修改密碼 | ※新磁量                | 長度請輪入12~16碼, 輸入格式為 | 【特殊符號!@#\$^+=、大寫英文、小寫英文字母及數字等四種混合】 |  |  |  |  |  |  |
|-----------------------------|---------------------|--------------------|------------------------------------|--|--|--|--|--|--|
| 會員帳號 / Email                | tinalai@tist.com.tw | 身分證字號              |                                    |  |  |  |  |  |  |
| 舊密碼                         |                     |                    |                                    |  |  |  |  |  |  |
| 新密碼                         |                     | 再次輸入新密碼            |                                    |  |  |  |  |  |  |
| 確認修改                        |                     |                    |                                    |  |  |  |  |  |  |

### 九、忘記密碼

| ♠ ><br>密碼重設   |                              |
|---------------|------------------------------|
| *會員帳號 / Email | *身分證字號                       |
| *驗證碼          | 請輸入驗證碼 MMMC ◀◊ 朗讀驗證碼 C 更換驗證碼 |
|               | 回首頁 寄出密碼重設郵件                 |

### 參、網站導覽

| ■ 托嬰中心人才庫平臺                                                                                                    | 網站導覽                           | 最新消息        | 職缺資訊             | 操作手冊      | 全站搜索 | ٩ |
|----------------------------------------------------------------------------------------------------|--------------------------------|-------------|------------------|-----------|------|---|
| <ul> <li>▲ 新始導致</li> <li>A閉站導致</li> <li>本網站依照「無障礙網互開發現範」原則設計,遵循無障礙網站設計之規範提供網頁導盲磚<br/>網站使用鍵盤快速鍵 (Access Key) 操作方式說明:</li> <li>本網站的便提鍵 (Access Key) 地稱為快速鍵 )最定如下:</li> <li>Alt+U (Edge,Chrome), Alt+Shift+U (Firefox): 選買建結區塊,此區塊列有本網站主要連</li> <li>Alt+G (Edge,Chrome), Alt+Shift+B (Firefox): 定見尾網站資訊。</li> <li>Alt+S (Edge,Chrome), Alt+Shift+S (Firefox): 網站搜尋。</li> </ul> | ɪ(:::)、網站導覽 (Site Navij<br>s結。 | gator)、鍵盤快速 | 鍵 (Access Key) 〉 | 等設計方式。 下列 | 為本   |   |
| 首貝<br>職缺資訊<br>資訊安全政策與騷私權公告                                                                                                    |                                | 最新          | 梢息<br>手冊         |           |      |   |

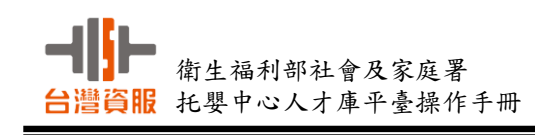

### 一、首頁

| ● 計算機制度<br>社會及家庭署 | 托嬰中心人才                                        | 重平臺           |             |            | 網站導到      | 最新消息   | 職缺資訊                                                           | 操作手                           | B (1)          | 站搜索  | ٩ |
|-------------------|-----------------------------------------------|---------------|-------------|------------|-----------|--------|----------------------------------------------------------------|-------------------------------|----------------|------|---|
|                   |                                               | Rep           | 2           |            |           |        | 4                                                              | C                             |                | 2    |   |
|                   | 最新消息<br>+More                                 | 112/10/25 托嬰中 | 中心人才庫最新消息   |            |           |        |                                                                | <u>求職登</u> 。                  | <u>ک</u>       |      |   |
|                   | 啦/+→-次→□                                      |               |             |            |           | 1.44   | P                                                              | 8-12位英数字,                     | 包含大小寫          |      |   |
|                   | <b></b> 戚                                     |               |             |            |           | + More | 驗證碼                                                            | 請輸入驗證碼                        | B 4 P          | Ľ.   |   |
|                   | 地區                                            | 托嬰中心          | 查無資料!       | 聘用職稱       |           |        | 8 <u>4</u> 8                                                   | 的發展                           | ◆ <u>朗讀驗證碼</u> |      |   |
|                   |                                               |               |             |            |           |        | 會員註冊                                                           | 忘記密碼?                         |                |      |   |
|                   |                                               |               |             |            |           |        | 0.                                                             | 登入                            |                |      |   |
|                   |                                               |               |             |            |           |        | 快速速                                                            | 車結                            |                |      |   |
|                   |                                               |               |             |            |           |        | <ul> <li>御生福</li> <li>社會及</li> <li>托育媽</li> <li>托育貼</li> </ul> | 約部<br>(家庭署<br>(合平臺<br>(務整合資訊系 | 統              |      |   |
| 最新消               | <b>肖息</b>                                     | 才庫平臺          |             |            | 網站        | 導覽 最新消 | 1息 職缺責言                                                        | ң 操作                          | 手冊             | 全站搜索 | ( |
|                   |                                               |               |             |            |           |        |                                                                |                               |                |      |   |
|                   | <ul> <li>▲ &gt; 最新消息</li> <li>最新消息</li> </ul> |               |             |            |           |        |                                                                |                               |                |      |   |
|                   | 發布單位                                          | 請輸入發布單位       |             |            | 標題 請輸入    | 標題關鍵字  |                                                                |                               | ±±10           |      |   |
|                   | 發布日期                                          | yyymmdd       |             | <b>i</b> ~ | yyymmdd   |        | Ē                                                              |                               | <u> </u>       |      |   |
|                   | 發佈日期                                          |               | 標題          |            |           |        | 發佈單位                                                           |                               |                |      |   |
|                   | 112 / 10 / 25                                 |               | 托嬰中心人才庫最新消息 |            |           |        | 台灣資服科技                                                         |                               |                |      |   |
|                   |                                               |               | 總筆數:1       | 筆 總頁數:1    | /1 每頁以10筆 | 區分     |                                                                |                               |                |      |   |
|                   | 會及家庭署 托嬰中心                                    | 人才庫平臺         |             |            | 網站導覽      | 最新消息   | 職缺資訊                                                           | 操作手冊                          | 全站搜索           | ٩    |   |
|                   | 合 > 最新消息                                      | > 目前頁面:托慶中心人才 | 家最新消息       |            |           |        |                                                                |                               |                |      |   |
|                   |                                               | レーチーキョナの対     | · 古         |            |           |        |                                                                |                               |                |      |   |

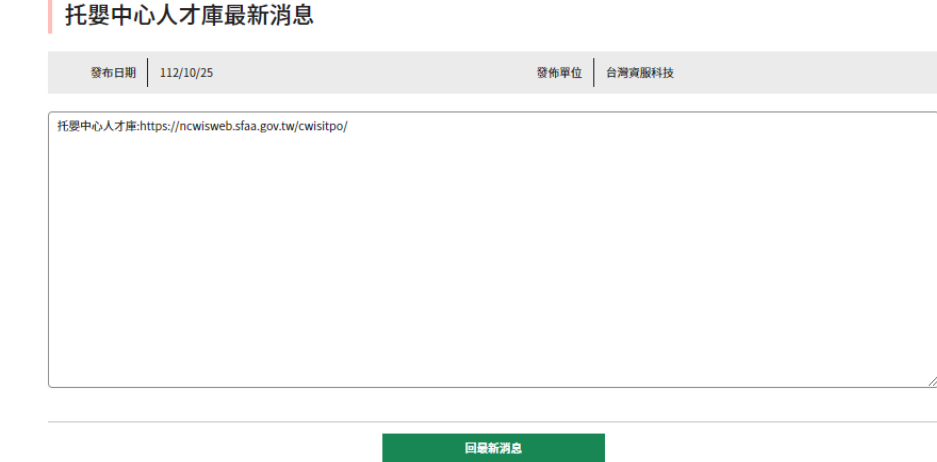

7 -

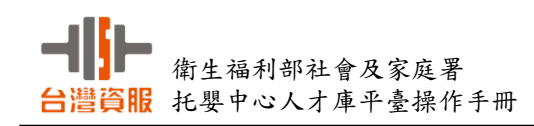

三、職缺資訊

| 前生福利B<br>社會及<br>Social and Add<br>Meny of Network and | 》度署 托嬰       | 中心人才庫平             |          | 網站導覽         | 最新消息  | 職缺資訊 | 操作手冊 | 全站搜索 | ٩ |  |
|-------------------------------------------------------|--------------|--------------------|----------|--------------|-------|------|------|------|---|--|
|                                                       | ★ > 職缺資計 職缺資 | <sup></sup> 飛<br>訊 |          |              |       |      |      |      |   |  |
|                                                       | 地區           | 新北市                | → 職稱 []  | <b>持選擇</b>   | ✓ 搜尋  |      |      |      |   |  |
|                                                       | 地區           | 聘用職稱               | 托嬰中心     |              |       |      |      |      |   |  |
|                                                       | 新北市          | 托育人員               | 新北市私立小博士 | 新北市私立小博士托嬰中心 |       |      |      |      |   |  |
|                                                       | 新北市          | 托育人員               | 新北市私立金德莉 | 计提中心         |       |      |      |      |   |  |
|                                                       |              |                    | 總筆數:2筆   | 總頁數:1/1 每頁以1 | 10筆區分 |      |      |      |   |  |

四、操作手册

提供使用者自行下載操作手册。

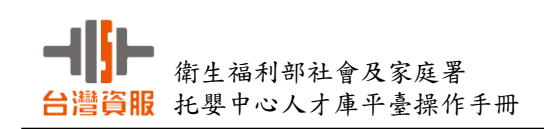

#### 五、資訊安全政策與隱私權公告

資訊安全政策

#### 個人資料之蒐集及運用

將依個人資料保護法及相關法令之規定,不會任意對其他第三者揭露

使用本網站時,本網站將自動收集下列資訊:日期和時間、您所擬取之網頁、您所在之網址、您的瀏覽器種類、您對本網站網頁所做行動(如下載等)及成功與否。 這些資訊僅用為改善本網站之效能參考,監測對本網站造成重大負荷的網址上的行為。

#### 資訊安全權責與教育訓練

對處理敏感性、機密性資料之人員及因工作需要須賦予系統管理權限之人員,妥適分工,分散權責並建立評估及考核制度,及視需要建立人員相互支援制度。 對難(休、停)職人員,依據人員難(休、停)職之處理程序辦理,並立即取消使用各項系統資源之權限。 依角色及職能為基礎,針對不同層級工作人員,視實際需要辦理資訊安全教育訓練及宣導,促使員工瞭解資訊安全的重要性,各種可能的安全風險,

以提高員工資訊 安全意識,遵守資訊安全規定。

#### 資訊安全作業及保護

建立處理資訊安全事件之作業程序,並賦予相關人員必要的責任,以便迅速有效處理資訊安全事件。 建立資訊設施及系統的變更管理通報機制,以免造成系統安全上的漏洞。

依據電腦處理個人資料保護法之相關規定,審慎處理及保護個人資訊。

建立系統備援設施,定期執行必要的資料、軟體備份及備援作業,以備發生災害或儲存媒體失效時,可迅速回復正常作業。

#### 網路安全管理

與外界網路連接之網點,設立防火牆控管外界與內部網路之資料傳輸及資源存取,並執行嚴謹的身分辨識作業。 機密性及敏感性的資料或文件,不存放在對外開放的資訊系統中,機密性文件不以電子郵件傳送。 定期對內部網路資訊安全設施與防毒進行查核,並更新防毒系統之病毒碼,及各項安全措施。

#### 系統存取控制管理

視作業系統及安全管理需求訂定通行密碼核發及變更程序並作成紀錄。

登入各作業系統時,依各級人員執行任務所必要之系統存取權限,由系統管理人員設定賦予權限之帳號與密碼,並定期更新。